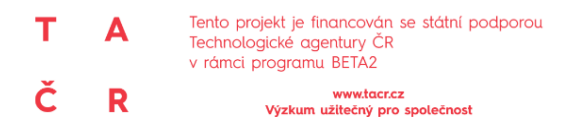

Certifikovaná metodika pro stanovení složení směsného komunálního odpadu z obcí a komunálního odpadu (Výsledek V4).

#### Příloha č. 4b

# Manuál k Příloze 4a "Vyhodnocení výsledků rozborů v souvislosti se stratifikací území"

## <u>Úvod</u>

Dokument představuje manuál pro práci s výpočtovým nástrojem pro vyhodnocení výsledků z provedených rozborů v prostředí MS Excel. Výpočtový nástroj tvoří přílohu 4a výsledku "Certifikovaná metodika pro stanovení složení směsného komunálního odpadu z obcí a komunálního odpadu".

Vlastní výpočet byl sestaven na základě poznatků popisné statistiky. Jeho návrh byl konzultován s Katedrou pravděpodobnosti a matematické statistiky, Matematicko-fyzikální fakulta, Univerzita Karlova. Výpočet rovněž využívá teoretické poznatky získané při řešení projektu reg. číslem CZ.02.1.01/0.0/0.0/16026/0008413 Strategické partnerství pro environmentální technologie a produkci energie.

Nástroj je navržen pro hodnocení výsledků i za předpokladu, že byla provedena stratifikace hodnoceného území. Stanovené stratifikační vrstvy jsou v Příloze v listu "Stratifikace území" definovány uživatelem pomocí názvu straty a počtu obyvatel příslušejících k jednotlivým stratům. Naměřená data jsou spolu s jejich příslušností ke stratu uvedena v Příloze v listu "DATA". Výsledné statistické údaje jsou dle úrovně roztřídění vzorku uvedeny v listech "Statistické výsledky – 1. úroveň", "Statistické výsledky – 2. úroveň" a "Statistické výsledky – 3. úroveň", kde jsou předvedeny údaje v tabelované formě (průměry, horní a dolní meze a předpokládané počty vzorků pro dosažení přesnosti) a v grafické formě (intervalový odhad a koláčový graf).

Poslední list excelové Přílohy 4a "Výpočet" představuje rozhraní pro okamžité statistické vyhodnocení libovolného datového souboru bez přímé návaznosti na ostatní listy Přílohy.

Pozn.: Do připravených listů nevkládejte nové řádky ani sloupce, jinak nelze zaručit funkčnost nástroje.

#### List "Stratifikace území"

Uživatelské rozhraní listu je předvedeno na Obr. 1. V úvodu listu proveďte nastavení v těchto buňkách:

- Název hodnoceného území zvolený název slouží pro označení a výběr příslušných dat z Tab. 2 na listu "DATA" (viz níže). Do výpočtu stratifikovaného území poté vstupují jen záznamy z měření označené odpovídajícím názvem hodnoceného území.
- Vyberte z nabídky ANO/NE, zda je území podrobeno stratifikaci.
- Pokud je území podrobeno stratifikaci (viz odrážka výše), zadejte počet strat.

V tabulce "Tab. 1. Přehled strat pro výpočet průměrného složení odpadu ve sledovaném území" doplňte požadované informace pro počet řádků, který odpovídá počtu strat (viz nastavení výše v tomto listu). Pouze první řádky dle zadaného počtu strat budou využity ve výpočtu. Je potřeba doplnit hodnoty do sloupců:

- Název strata zvolený název slouží pro označení a výběr příslušných dat z Tab. 2 na listu "DATA" (viz níže).
- Počet obyvatel žijících ve stratu klíčový údaj vstupující do výpočtu.

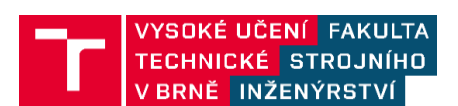

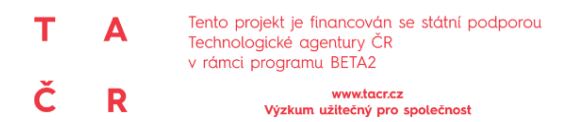

• Ostatní sloupce Tab. 1 nevstupují do výpočtu a slouží pouze pro popis straty. Jedná se o název, jednotku a hodnotu použitých stratifikačních parametrů.

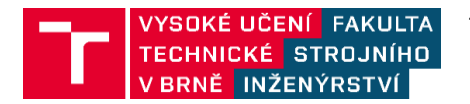

TIRSMZP719 - Prognózování produkce odpadů a stanovení složení komunálního odpadu Poslední aktualizace dokumentu 4.3.2021

|           | Název hodnoceného území:                             |                    |                                                                              |                                      |                                     |                                      |
|-----------|------------------------------------------------------|--------------------|------------------------------------------------------------------------------|--------------------------------------|-------------------------------------|--------------------------------------|
|           | Území                                                |                    |                                                                              |                                      |                                     |                                      |
|           |                                                      |                    |                                                                              |                                      |                                     |                                      |
|           | Je území podrobeno stratifikaci (Vyberte ANO/NE):    | ANO                |                                                                              |                                      |                                     |                                      |
|           |                                                      |                    |                                                                              |                                      |                                     |                                      |
|           | Pokud ano, uveďte počet strat.                       |                    |                                                                              |                                      |                                     |                                      |
|           | Počet strat                                          | 3                  |                                                                              |                                      |                                     |                                      |
|           | V Tab. 1 využijte a doplňte požadované informace pro | počet řádků, který | odpovídá počtu strat. Pouze prvních X (dle z                                 | zadaného počtu strat) bude           | e využito ve výpočtu.               |                                      |
| Tab. 1. P | Přehled strat pro výpočet průměrného složení odpad   | u ve sledovaném    | území                                                                        |                                      |                                     |                                      |
|           | Str                                                  | ata pro výl        | oočet průměrného složer                                                      | ní odpadu                            |                                     |                                      |
| Číslo     | Název strata                                         | Pozn.              | Stratifikační parameter - název                                              | Stratifikační parametr -<br>jednotka | Stratifikační parametr -<br>hodnota | Počet obyvatel<br>žijících ve stratu |
| 1         | Stratum 1                                            |                    | např. počet obyvatel žijících v domech s<br>počtem osob větším než 8 na č.p. | např. [%]                            | 10                                  | 52345                                |
| 2         | Stratum 2                                            |                    |                                                                              |                                      | 20                                  | 78654                                |
| 3         | Stratum 3                                            |                    |                                                                              |                                      | 10                                  | 98625                                |
| 4         | Název strata 4                                       |                    |                                                                              |                                      |                                     |                                      |
| 5         | Název strata 5                                       |                    |                                                                              |                                      |                                     |                                      |
| 9         | Název strata 6                                       |                    |                                                                              |                                      |                                     |                                      |
| 7         | Název strata 7                                       |                    |                                                                              |                                      |                                     |                                      |
| 8         | Název strata 8                                       |                    |                                                                              |                                      |                                     |                                      |
| 6         | Název strata 9                                       |                    |                                                                              |                                      |                                     |                                      |
| 10        | Název strata 10                                      |                    |                                                                              |                                      |                                     |                                      |
|           |                                                      |                    |                                                                              |                                      |                                     |                                      |

Obr. 1 Uživatelské rozhraní listu "Stratifikace území" Přílohy 4a navržené metodiky dle Výstupu V4

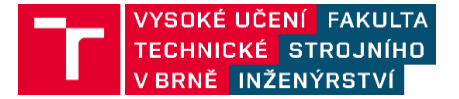

TIRSMZP719 - Prognózování produkce odpadů a stanovení složení komunálního odpadu Poslední aktualizace dokumentu 4.3.2021

Stránka 3 z 10

## Ministerstvo životního prostředí

т

Č

Α

R

Tento projekt je financován se státní podporou Technologické agentury ČR v rámci programu BETA2

www.tacr.cz Výzkum užitečný pro společnost

| T<br>Ţ | Α | Technologické agentury ČR<br>v rámci programu BETA2 |
|--------|---|-----------------------------------------------------|
| С      | R | www.tacr.cz<br>Výzkum užitečný pro společnost       |

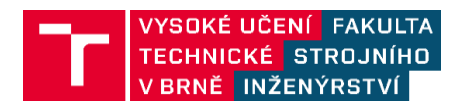

TIRSMZP719 - Prognózování produkce odpadů a stanovení složení komunálního odpadu Poslední aktualizace dokumentu 4.3.2021

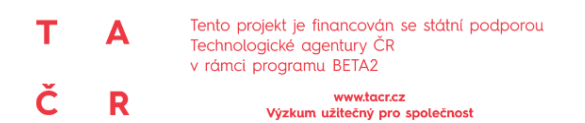

## List "DATA"

Rozhraní listu je předvedeno na Obr. 2. Do Tab. 2. na listu "DATA" zadejte získané hodnoty z provedených rozborů.

- V případě, že byla provedena stratifikace: U dat předmětných pro vyhodnocení v souvislosti se stratifikací je nutné označit jejich příslušnost k jedné ze strat vymezených v Tab. 1 na listu "Stratifikace území".
- V případě, že nebyla provedena stratifikace, údaj ve sloupci "Stratum" ponechte prázdný.

Výsledky nemusí být seřazeny po stratech ani časově. Pro výpočet je důležité použít jednotné značení ve sloupci "Hodnocené území" a "Stratum", které musí odpovídat údajům "Název hodnoceného území" a "Název straty" v Tab. 1 (list "Stratifikace území"). To je usnadněno pomocí nabídky názvů použitých v předchozím listu, která se zobrazí po označení příslušné buňky. V Tab. 2 "Výsledky rozborů" je tedy nutné vyplnit sloupce:

- Barevně označené údaje o naměřeném složení SKO. Je potřeba vložit hodnoty (soubory naměřených dat) pro všechny provedené úrovně roztřídění.
- Úroveň, do které byl rozbor proveden. Vložení údaje je usnadněno pomocí nabídky, která se zobrazí po označení příslušné buňky.
- Hmotnost (kg) roztříděného vzorku.
- Hodnocené území odpovídá buňce "Název hodnoceného území" na předchozím listu (viz výše). Pomocí tohoto údaje lze vymezit libovolný soubor naměřených hodnot pro vyhodnocení v souvislosti se stratifikací území. Vložení údaje je usnadněno pomocí nabídky, která se zobrazí po označení příslušné buňky.
- Stratum odpovídá sloupci "Název strata" na předchozím listu v Tab. 1 (viz výše). Pomocí tohoto údaje lze označit příslušnost naměřených údajů o složení SKO k jednotlivým stratům. Vkládání údaje je usnadněno pomocí nabídky, která se zobrazí po označení příslušné buňky. Pokud není území podrobeno stratifikaci (viz výše, nastavení v úvodu listu "Stratifikace území"), není potřeba údaje v tomto sloupci zadávat.
- Ostatní sloupce Tab. 1 nevstupují do výpočtu a slouží pouze pro popis provedeného měření. Jedná se o označení záznamu, pořadí záznamu, údaje o provedeném lisování vzorků a datum provedení měření.

Tlačítko "Aktualizace výsledků" spustí samotný výpočet, výsledky výpočtu se vypíšou do listů "Statistické výsledky" pro 1., 2. a 3. úroveň roztřídění (viz níže). Pomocí zatrhávacích polí vedle tlačítka "Aktualizace výsledků" je možné nastavit přepočet výsledků pouze pro určitou úroveň roztřídění. Před samotným výpočtem je nutné zkontrolovat správné označení všech naměřených dat. Následuje výčet poznámek, na které je třeba dbát zřetel pro korektní statistické zpracování zadaných dat.

- Dle zvolené úrovně musí být zadány všechny hodnoty na měřené a všech nadřazených úrovních roztřídění.
- Sloupec "Hodnocené území" musí obsahovat stejný název, jako byl zadán v listu "Stratifikace území".
   V opačném případě nebudou dané rozbory zohledněny ve výpočtu. Tabulka neumožní zadat jinou hodnotu, ovšem při zpětné editaci listu "Stratifikace území" zde zůstanou neplatná data.
- V případě stratifikace je nutné důsledně přiřadit příslušné stratum dle nastavení, které bylo provedeno na listu "Stratifikace území". Opět jako v předchozím případě zde může dojít ke konfliktu při zpětné editaci listu "Stratifikace území". Neplatné hodnoty nebudou zohledněny ve výpočtu.
- Pro správné statistické vyhodnocení musí každé stratum či celá obec disponovat alespoň dvěma rozbory, které budou korektně označeny. Při nedodržení tohoto počtu nelze provést výpočet a daná část je anulována.

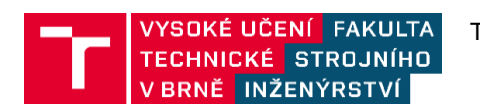

| T<br>Ţ | Α | Technologické agentury ČR<br>v rámci programu BETA2 |
|--------|---|-----------------------------------------------------|
| С      | R | www.tacr.cz<br>Výzkum užitečný pro společnost       |

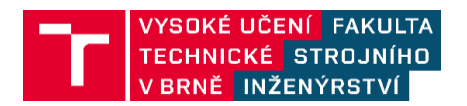

TIRSMZP719 - Prognózování produkce odpadů a stanovení složení komunálního odpadu Poslední aktualizace dokumentu 4.3.2021

|          |            |            |                           |             |                  |                               |                                    |                 |                          |              | 2               | ípočet 1. i     | úrovně          |         |        |
|----------|------------|------------|---------------------------|-------------|------------------|-------------------------------|------------------------------------|-----------------|--------------------------|--------------|-----------------|-----------------|-----------------|---------|--------|
| Tab. 2 \ | ýsledky    | rozborů    |                           |             | Akt              | tualiza                       | ace                                | výslec          | łků                      |              | 2               | ípočet 2. I     | úrovně          |         |        |
|          |            |            |                           |             |                  |                               |                                    |                 |                          |              | 2               | ýpočet 3. I     | úrovně          |         |        |
|          | Označe     | ní záznamı | -                         | Poř<br>zázn | adi Ú<br>amu byl | iroveň, do kt<br>rozbor prove | eré<br>eden                        | Lisováno        | Váha (hm                 | otnost       | Hodnocené ú     | zemí            | Stratum         | õ       | tum •  |
| 2019 09  | 23 Lokalit | al Vzbrek  |                           |             | 14 3.            | úroveň                        | NE                                 |                 | 8                        | 194,6 Ú      | zemí            |                 | Stratum 1       | 23.0    | 9.2019 |
| 2019_09  | 23 Lokalit | a1_Vzorek_ | 2                         |             | 15 3.            | úroveň                        | NE                                 | 12              |                          | 22,5 Ú       | Izemí           |                 | Stratum 1       | 23.0    | 9.2019 |
| 2019_09  | 23_Lokalit | a1_Vzbrek_ | -07                       |             | 16 3.            | úroveň                        | NE                                 | 3               |                          | 20,3 Ú       | Izemi           |                 | Stratum 1       | 23.0    | 9.2019 |
| 2019_12  | 02_Lokalit | a2_Vzorek_ | 01                        |             | 69 3.            | ůroveň                        | AN                                 | 10              | 1.68                     | 203,1 Ú      | izemi           |                 | Stratum 2       | 02.1    | 2.2019 |
| 2019_12  | 05_Lokalit | a1_Vzorek_ | 01                        |             | 71 3.            | úroveň                        | NE                                 | 10              | 22                       | 260,6 Ú      | izemi           | 3.0             | Stratum 2       | 05.1    | 2.2019 |
| 2019_12  | 05_Lokalit | a1_Vzorek_ | 02                        |             | 72 3.            | ůroveň                        | NE                                 | 40              |                          | 5,6 Ú        | izemí           |                 | Stratum 2       | 05.1    | 2.2019 |
| 2019_12  | 05_Lokalit | a1_Vzbrek_ | 03                        |             | 73 3.            | úroveň                        | NE                                 | 24              |                          | 9,2 Ú        | Izemi           | 00040           | Stratum 3       | 05.1.   | 2.2019 |
| 2020_02  | 28_Lokalit | a4_Vzorek_ | 01                        |             | 111 3.           | ůroveň                        | NE                                 |                 | State                    | 144,4 0      | izemi           |                 | Stratum 2       | 28.0.   | 2.2020 |
| 2020_02  | 28_Lokalit | a4_Vzorek_ | 02                        |             | 112 3.           | úroveň                        | NE                                 | 22              | 52                       | 0 1'16I      | izemî           | 2.0             | Stratum 3       | 28.0.   | 2.2020 |
| b)       |            |            |                           |             |                  |                               |                                    |                 |                          |              |                 |                 |                 |         |        |
| 1. úro   | veň rozt   | třídění    | Výsledky                  | ı rozborů   | pro 1. ú         | roveň musí                    | být zad                            | ány             |                          |              |                 |                 |                 |         |        |
| Papir    | Plast      | Bio        | Dřevo (pouze<br>upraveně) | Skło        | Kavy             | Textil                        | Kompozitní a<br>nápojový<br>karton | Elektrozařízení | Baterie a<br>akumulátory | Další odpady | Podil pod 40 mm | Podil pod 20 mm | Podil pod 10 mm | Celkem  | 2tráty |
| 3,69     | 3,5%       | 22,4%      | 0,5%                      | 2,29        | 5 1,6            | 96 6,196                      | 1,69                               | 6 0,2%          | %0'0                     | 17,71        | 6 1000          | 0,0%            | %0'0            | 100,0%  | 960'0  |
| 0,69     | 3,4%       | 16,0%      | 6,8%                      | 60'0        | 6 4,4            | 3,4%                          | 1,39                               | 960'0 99        | %0'0                     | 22,19        | 107年            | 960'0           | %0°0            | 100,0%  | 0,0%   |
| 4,69,    | 5,4%       | 20,0%      | 0,4%                      | 8,53        | 5,8              | 15,8%                         | 1,29                               | 6 0,0%          | 0,0%                     | 10,29        | 20,176          | %0'Q            | %0'0            | 100,096 | 0,0%   |
| 17,99    | 11,9%      | 12,3%      | 1,0%                      | 1,89        | 5,1              | 1% 3,4%                       | 2,09                               | 6 0,2%          | 0,0%                     | 19,49        | 20.35           | 80'0            | %0'0            | 100,0%  | %0'0   |

Tento projekt je financován se státní podporou Technologické agentury ČR v rámci programu BETA2

www.tacr.cz Výzkum užitečný pro společnost

## Ministerstvo životního prostředí

80.00

3%

b) a) Obr. 2 Uživatelské rozhraní listu "DATA" Přílohy 4a navržené metodiky dle Výstupu V4; a) rozhraní pro spuštění výpočtu a značení datových záznamů, b) ukázka datových záznamů (ilustrační hodnoty popisující pouze tzv. první úroveň roztřídění vzorku)

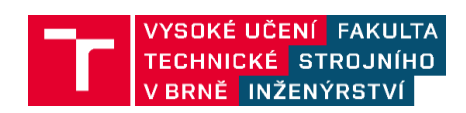

TIRSMZP719 - Prognózování produkce odpadů a stanovení složení komunálního odpadu Poslední aktualizace dokumentu 4.3.2021

Stránka 7 z 10

Т

R

Č

 
 T
 A
 Tento projekt je financován se státní podporou Technologické agentury ČR v rámci programu BETA2

 Č
 R
 www.tacr.cz Vyzkum užitečný pro společnost

Ministerstvo životního prostředí

## Listy "Statistické výsledky" pro 1., 2. a 3. úroveň roztřídění

Tyto tři listy slouží k prezentaci vypočtených výsledků a vzájemně si odpovídají svým upořádáním. Jednotlivé listy se vztahují k různé úrovni roztřídění vzorku a liší se proto pouze počtem sledovaných frakcí SKO a větší podrobností vypočtených výsledků. Formát prezentace výsledků na listech "Statistické výsledky" je předveden pomocí ilustračních hodnot na Obr. 3, Obr. 4 a Obr. 5.

Údaje ve všech třech listech se doplní anebo upraví automaticky po použití tlačítka "Aktualizace výsledků" na listu "DATA". Postup výpočtu je uveden ve zprávě Výstupu V2 projektu TIRSMZP719. Vypočtené údaje jsou prezentovány ve třech formách:

- Tab. 3, respektive Tab. 4 a Tab. 5 poskytují číselné údaje o průměrném složení odpadu ve sledovaném území/stratě a intervalový odhad. Údaje jsou doplněny informací o počtu roztříděných vzorků (uvažovaných ve výpočtu), celkovou hmotností šetřených vzorků a také informací o předpokládaném počtu vzorků nutných k dosažení požadované přesnosti.
- Graf. 1, respektive Graf. 3 a Graf. 5 poskytuje grafické znázornění průměrného složení odpadu ve sledovaném území/stratu a znázornění intervalového odhadu. Ke znázornění je využito úseček s vyznačeným bodem, kdy bod představuje průměrnou hodnotu vypočtenou pro sledované frakce SKO a hranice úsečky vymezují bodový odhad jako interval ohraničený dolní a horní mezí.
- Graf. 2, respektive Graf. 4 a Graf. 6 poskytuje grafické znázornění průměrného složení odpadu ve sledovaném území/stratu pomocí koláčového grafu.

V listech je možné zobrazit výsledky vztažené k celkovému hodnocenému území, nebo k jednotlivým stratům v rámci vybraného hodnoceného území, a to pomocí nabídky v úvodu (horní části) listů. Zvolené nastavení výpisu výsledků potvrďte pomocí tlačítka "Výpis".

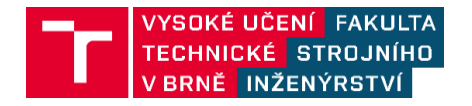

| Α | Tento projekt je financován se státní podporou<br>Technologické agentury ČR<br>v rámci programu BETA2 |
|---|----------------------------------------------------------------------------------------------------|
| Α | iento projekt je financovan se statni podporol<br>Technologické agentury ČR<br>v rámci programu BETA2 |

т

Č

R

www.tacr.cz Výzkum užitečný pro společnost

## Ministerstvo životního prostředí

| <ul> <li>Certatore notnocen vypa areno uzemi</li> <li>Stratifikace hodnoceného území</li> </ul> | Výpis          |            |                           |         |         |         |                                 |                 |                          |              |                 |                 |                 |
|-------------------------------------------------------------------------------------------------|----------------|------------|---------------------------|---------|---------|---------|---------------------------------|-----------------|--------------------------|--------------|-----------------|-----------------|-----------------|
| Tab. 3. Průměrné složení odpadu ve sledovaném území/stratě a interv                             | irvalový odhad | (Úroveň 1) |                           |         |         |         |                                 |                 |                          |              |                 |                 |                 |
| Nazev sledovaného uzemi:<br>Název stratv:<br>Celé území                                         |                |            |                           |         |         |         |                                 |                 |                          |              |                 |                 |                 |
| Počet prošetřených vzorků [-]: 9                                                                |                |            |                           |         |         |         |                                 |                 |                          |              |                 |                 |                 |
| Celková hmotnost prošetřeného odpadu [kg]: 1051,358                                             |                |            |                           |         |         |         |                                 |                 |                          |              |                 |                 | 7               |
| Papir                                                                                           | Plast          | Bio        | Dřevo (pouze<br>upravené) | Sklo    | Kavy    | Textil  | Kompozitní a<br>nápojový karton | Elektrozařízení | Baterie a<br>akumulátory | Další odpady | Podíl pod 40 mm | Podil pod 20 mm | Podíl pod 10 mm |
| Průměr - bodový odhad 6,94%                                                                     | 7,07%          | 19,42%     | 0,76%                     | 3,15%   | 1,92%   | 3,49%   | 1,65%                           | %6/'0           | %00%0                    | 19,22%       | 23,12%          | 12,49%          | 0,00%           |
| Intervalový odhad - dolní mez 0,29%                                                             | 0,63%          | 0,61%      | 0,00%                     | 0,26%   | 0,15%   | 9505(0  | 0,41%                           | 9500'0          | 9500'0                   | 2,61%        | 8,11%           | 0,15%           | 0,00%           |
| Intervalový odhad - horní mez 66,00%                                                            | 47,91%         | 90,43%     | 85,78%                    | 29,22%  | 20,00%  | 30,02%  | 6,36%                           | 84,89%          | 0,18%                    | 67,89%       | 50,60%          | 92,95%          | 0,00%           |
| Aktuální relativní přesnost 303,35%                                                             | 231,57%        | 295,67%    | 661,69%                   | 245,94% | 249,94% | 238,79% | 137,34%                         | 650,70%         | 377,13%                  | 176,51%      | 94,25%          | 395,99%         | 0,00%           |
| Aktuální absolutní přesnost 21,05%                                                              | 16,38%         | 57,41%     | 5,03%                     | 7,76%   | 4,79%   | 8,33%   | 2,27%                           | 5,14%           | 0,02%                    | 33,92%       | 21,79%          | 49,47%          | 0,00%           |
| Počet vzorků k dosažení přesnosti                                                               | 48             | 69         | 326                       | 71      | 41      | 41      | 47                              | 293             | 1                        | 79           | 123             | 70              | 0               |

Obr. 3 Tabelovaná sumarizace vyhodnocených výsledků rozborů zahrnující průměrnou hodnotu a horní a dolní meze intervalu spolehlivost a odhad nutného počtu vzorků pro dosažení požadované přesnosti, jedná se o ilustrační hodnoty (Pozn.: v rámci Přílohy č. 4a se jedná o Tab. 3, respektive o Tab. 4 a o Tab. 5)

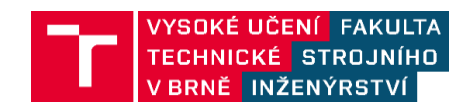

TIRSMZP719 - Prognózování produkce odpadů a stanovení složení komunálního odpadu Poslední aktualizace dokumentu 4.3.2021

Stránka 9 z 10

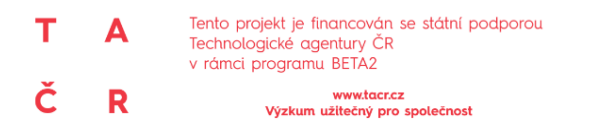

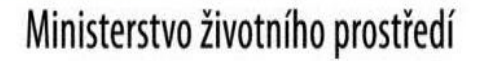

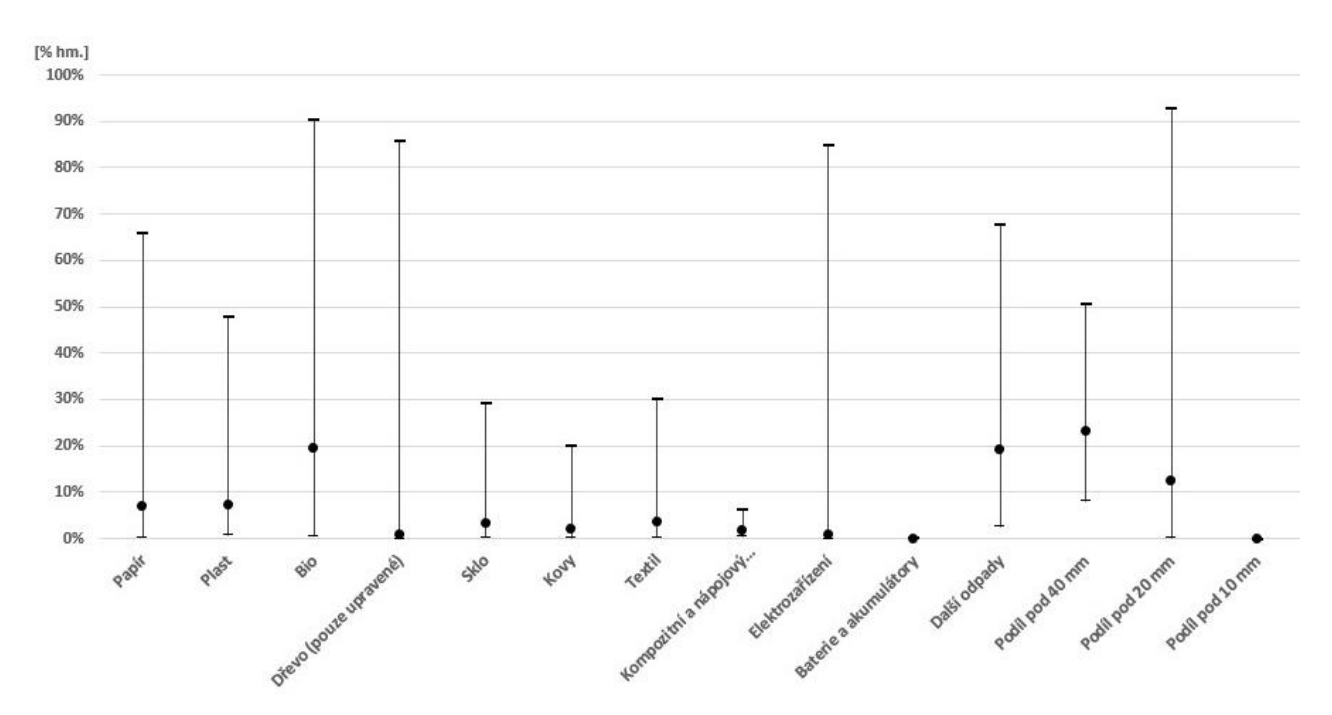

Obr. 4 Grafická interpretace vyhodnocených výsledků rozborů pomocí úseček znázorňujících průměrnou hodnotu a horní a dolní meze intervalu spolehlivosti pro požadovanou přesnost, jedná se o ilustrační hodnoty (Pozn.: v rámci Přílohy č. 4a se jedná o Graf 1, respektive o Graf 3 a o Graf 5)

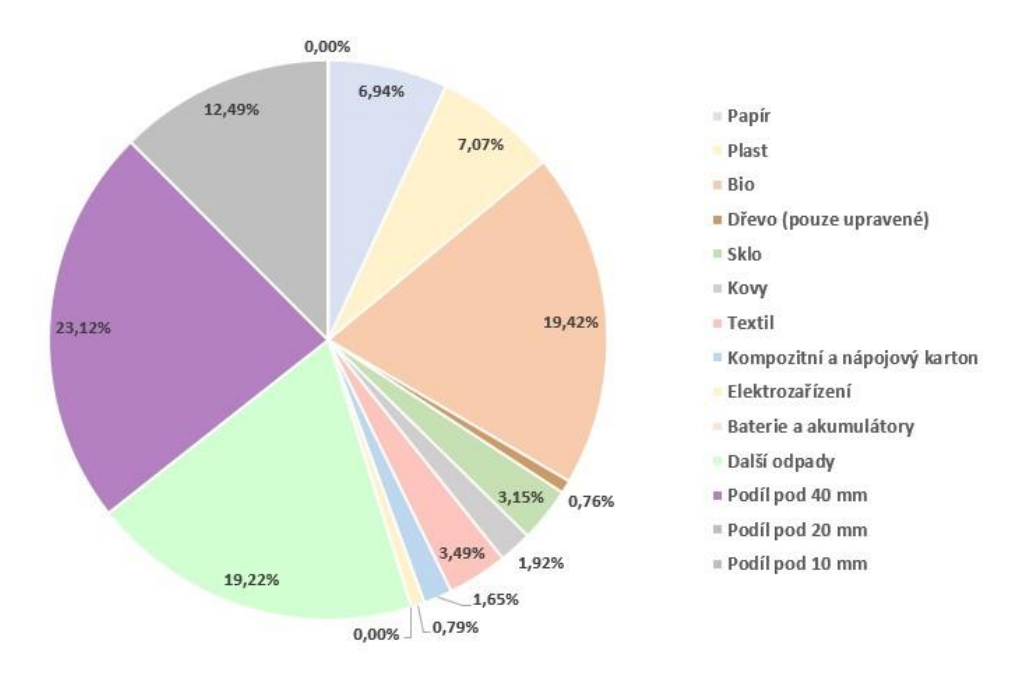

Obr. 5 Grafická interpretace vyhodnocených výsledků rozborů pomocí koláčového grafu, ve kterém výseče odpovídají váženým průměrům (hm. % vážená dle hmotnosti vzorku a v případě stratifikace i dle počtu obyvatel ve stratech) pro sledované frakce, jedná se o ilustrační hodnoty (Pozn.: v rámci Přílohy č. 4a se jedná o Graf 2, respektive o Graf 4 a o Graf 6)

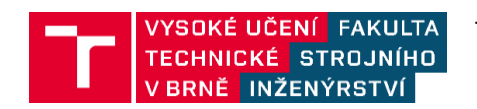

TIRSMZP719 - Prognózování produkce odpadů a stanovení složení komunálního odpadu Poslední aktualizace dokumentu 4.3.2021

Stránka 10 z 10